Aanleverinstructies en profielen instellen Rodi Rotatiedruk

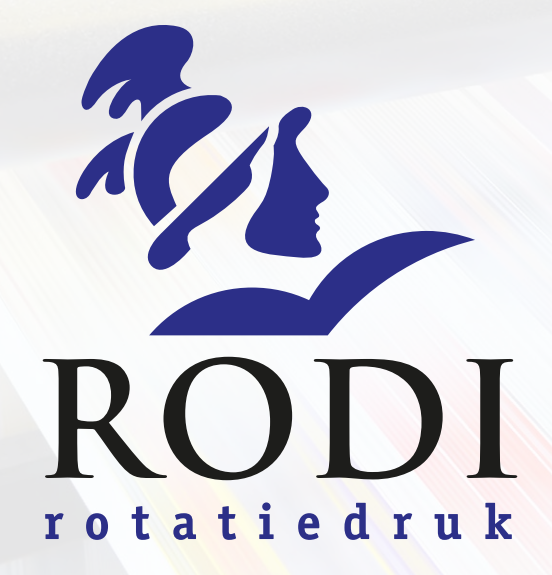

# Afbeeldingen bewerken & controleren

## Rodi Rotatiedruk Aanleverpakket: Afbeeldingen bewerken & controleren

#### Voorvertoning Photoshop / Indesign / Illustrator

Je kan met de Indesign / Photoshop / Illustrator een voorvertoning zien van de gedrukte versie Let op: dit werkt alleen correct als je beeldscherm op de juiste wijze is gecallibreerd!

#### Indesign / Photoshop / Illustrator

Weergave > Instellen proef > Aangepast > ISOuncoated\_VIGC\_47L\_220\_v2.icc Zorg dat 'Kleuren proefdrukken' is aangevinkt. Weergave > Kleuren proefdrukken (Ctrl+Y of Cmnd+Y)

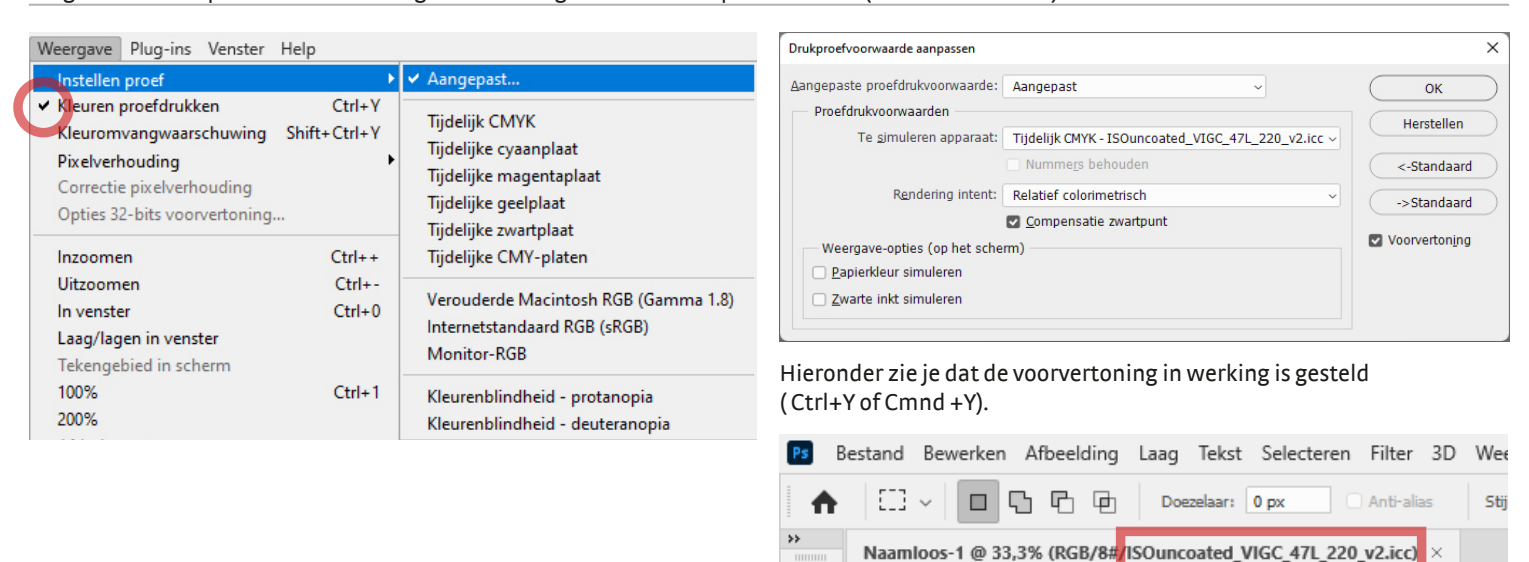

#### **Beelden profiel geven in Photoshop**

Omzetten in profie

2

Miniatuur

Zorg dat je beelden van goede kwaliteit zijn (rasterbeelden 300 dpi, lijnafbeeldingen 1200 dpi) voordat je de beelden omzet met ons profiel.

Bewerk foto's in RGB voor het beste resultaat. Opslaan als tiff, jpg of psd. (Meer informatie: https://helpx.adobe.com/nl/photoshop.html) Bewerk > Omzetten in profiel... > ISOuncoated\_VIGC\_47L\_220\_v2.icc (Als het al CMYK is, eerst opslaan als RGB)

| Bewerken         Afbeelding         Laag         Select           Ongedaan maken         Ctr           Stap vooruit         Shift+Ctr           Stap terug         Alt+Ctr           Vervagen         Shift+Ctr           Knippen         Ctr           Kopiëren         Ctr           Verenigd kopiëren         Shift+Ctr           Plakken         Ctr | Omzetten in profiel       +Z       +Z       +Z       Profiel:       SRGB IEC61966-2.1       OK       Annuleren       Profiel:       ISOuncoated_VIGC_47L_220_v2.icc       Voorvertoning       +C       Opties voor omzetten       +C       Engine:       Adobe (ACE)       Geavanceerd | <ul> <li>Controle</li> <li>Links onderin kun je controleren of<br/>het document na het omzetten in<br/>het juiste profiek staat.</li> </ul> |
|----------------------------------------------------------------------------------------------------|----------------------------------------------------------------------------------------------------|----------------------------------------------------------------------------------------------------|
| Plakken in Shift+Ctr<br>Wissen                                                                                                    | +V Intent: Relatief colorimetrisch ✓ Compensatie zwarte punten gebruiken                                                                                                    | Efficiêntie<br>Timing<br>Huidio gereedschap                                                                                                 |
| Spelling controleren<br>Tekst zoeken en vervangen                                                                                                    | <ul> <li>Dithering gebruiken</li> <li>Afbeelding samenvoegen om weergave te behouden</li> </ul>                                                                                                    | 32-bits belichting<br>Voortgang opslaan<br>Slimme objecten                                                                                  |
| Vullen Shift<br>Omlijnen                                                                                                    | F5                                                                                                    | Duncoated_VIGC_47_220_v2.icc (8p; ) Aantal lagen                                                                                            |
| Zo schalen dat inhoud behouden blijft<br>Vrije transformatie Ctr<br>Transformatie<br>Lagen automatisch uitlijnen<br>Lagen automatisch overvloeien                                                                                                    | <ul> <li>Opslaan</li> <li>Bewaar je bestand met het kleurprofiel ingesloten en met maximale</li> <li>Bestandsnaam: Naamloos-1 psd v Opslaan</li> </ul>                                                                                                    | kwaliteit. Opslaan als .tiff, .jpg of .psd.                                                                                                 |
| Voorinstelling penseel definiëren<br>Patroon definiëren<br>Aangepaste vorm definiëren                                                                                                    | Indeling: Photoshop (*.PSD,*.PDD)  Annuleren Opties voor opslaan                                                                                                    | Bandkleur:     Geen     OK       Afbeeldingeosties     Annuleren       Kwaliteit:     12     Maximaal ~                                     |
| Leegmaken<br>Adobe PDF-voorinstellingen<br>Beheer voorinstellingen                                                                                                    | Opslaan: Als kopie Opmerkingen     Alfakanalen Steunkleuren     Lagen                                                                                                    | klein bestand     groot bestand       Indelingsopties       Basislijnen ('Standaard')                                                       |
| Kleurinstellingen Shift+Ctr<br>Profiel toewijzen                                                                                                    | Kleur: Rroefis-instell gebr: Tijdelijk CMYK<br>+K                                                                                                    | Basislijn optimaal     Progressief                                                                                                    |

Kleine letters voor extensie

Rodi Rotatiedruk Aanleverpakket: Afbeeldingen bewerken & controleren

### Fotofilter

Dit filter gooit een tegengestelde zweem over je foto. Er zitten een serie voor ingestelde kleuren in het filter welke je met een zelf te bepalen dichtheid over de foto kan laten lopen. Ook kun je zelf de kleur bepalen door op het vlakje van deze kleur te klikken.

#### Afbeeldingen > Aanpassingen > FotoFilter Fotofilte Afbeelding Laag Selecteren Filter Analyse 3D Weergave Venster Help Modus Gebruike ОК Deep Yellow O Elter: Helderheid/contrast... Herstellen Niveaus... Ctrl+L <u> ∐</u>eur Automatische tinten Shift+Ctrl+L Curven... Ctrl+M Voorvertoning Alt+Shift+Ctrl+L Autocontrast Belichting... Automatische kleuren Shift+Ctrl+B Dichtheid 52 % Levendigheid... Alt+Ctrl+I Afbeeldingsgrootte... Kleurtoon/verzadiging... Ctrl+U Lichtsterkte behouder Canvasgrootte Alt+Ctrl+C Kleurbalans... Ctrl+B Afbeelding roteren Zwart-wit... Alt+Shift+Ctrl+B Uitsniid Verkleinen... Kanaalmixer... Alles tonen Ctrl+I Negatie Dupliceren.. Waarden beperken... Afbeelding toepassen... Drempel... Berekenen... Verloop toewiizen... Variabelen Selectieve kleur... Gegevenssets toepassen.. Schaduwen/hooglichten... Overvullen... HDR-kleurtinten... Variaties... Minder verzadiging Shift+Ctrl+U

#### **Donkere foto's**

Te donkere foto's blijven problematisch, veelal gaat het hier om foto's met tegenlicht of om foto's met een verkeerd witpunt. De foto's zijn bewerkbaar, maar de kleuren kunnen hierbij vervagen. Wanneer foto's opgelicht worden met behulp van niveaus verdwijnen vaak de contrasten in de lichtste gedeeltes. Dit hoeft niet altijd een probleem te zijn. Er zijn veel manieren om foto's op te lichten met het oplichtfilter.

Afbeeldingen > Aanpassingen > Schaduw / Hooglicht...

| Afbeelding     Laag     Selecteren     Filter     Ar       Modus     •       Aanpassingen     •       Automatische tinten     Shift+Ctrl+L       Automatische kleuren     Shift+Ctrl+L       Automatische kleuren     Shift+Ctrl+B       Afbeeldingsgrootte     Alt+Ctrl+I       Carvasgrootte     Alt+Ctrl+O       Afbeelding roteren     •       Utsnijden     • | alyse 3D Weergave Venster Help<br>n 可分 20 巴名 (1) 王文 (1)<br>Helderheid/contrast<br>Niveaus<br>Ctrl+L<br>Curven<br>Etrl+M<br>Belichting<br>Levendigheid<br>Kleurtoon/verzadiging<br>Ctrl+U<br>Kleurbalans<br>Ctrl+B<br>Zwart-wit<br>Alt=Shift+Ctrl+B<br>Eventfiles | Schaduwen/hooglichten Schaduwen Hoeveelheid: Hooglichten Hoeveelheid: Meer opties tonen | n<br>ing |
|----------------------------------------------------------------------------------------------------|----------------------------------------------------------------------------------------------------|-----------------------------------------------------------------------------------------|----------|
| Verkleinen<br>Alles tonen<br>Dupliceren<br>Atbeelding toepassen<br>Berekenen<br>Variabelen<br>Gegevenssets toepassen<br>Overvullen                                                                                                    | Protoiniter       Kanaalmüker       Negatief     Ctrl+1       Waarden beperken       Drempel       Verloop toewijzen       Selectieve kleur       Schaduwer/hooglichten       HDR-kleurtinten       Variaties       Minder verzardining     Shift=Ctrl=11        |                                                                                         |          |

#### Variaties

3

Dit filter is gebaseerd op niveaus. Minder rood betekent meer groen, meer blauw betekent minder geel etcetera. Door op de foto's te klikken verandert de kleur. Het orgineel blijft zichtbaar en het nieuwe beeld wordt ernaast getoond.

Afbeeldingen > Aanpassingen > Variaties...

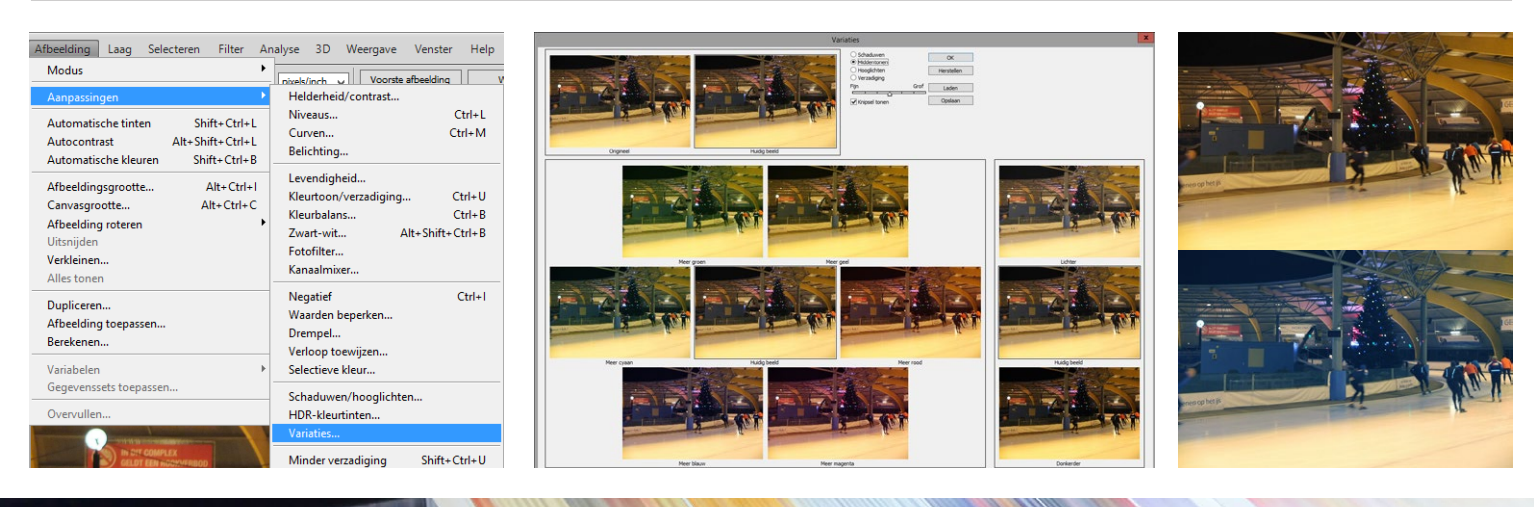